## Configurar notificações

1. Aceda ao bloco Configurações da sua página de perfil e clique no link Notificações

| Página principal                                                                                                    | FORMAÇÃO E CONSULTA                                                                | MA                                                                                                    | Siga-nos Utilizado                                                                                                    |
|----------------------------------------------------------------------------------------------------|------------------------------------------------------------------------------------|----------------------------------------------------------------------------------------------------|----------------------------------------------------------------------------------------------------|
| pAGINA PRINCIPAL / MEU PERPLI / VER PERPLI                                                                                                    | 希 Página principal 🛛 🛚 🕯                                                           | a) Painel 👻 🚔 Minhas Formações 👻                                                                                                    | Nome de utilizador: Utilizador Teste. (Sai                                                                                                    |
| Ottimo acesso Jegunia, Fridanio Veril, 100a (27 segunidos)   Interesses e-Learning, Novas Tecnologias, Formação Profissional   Ø 2014 Turisforma - Formação e Consultadoria, Lda Sobre Nós   Informações Úteis   Perguntas Frequentes   Política de Privacidade   Política de Cookies   Suporte Técnico | PAGHA PRINCIPAL / MEU PERFIL / VE<br>Utilizador Teste                              | Portugal<br>Leiria<br>Segunda, 21 Julho 2014, 14:50 (1 hora 11 minutos)<br>Segunda, 21 Julho 2014, 14:50 (28 conjudoc)                                                                                                    | Personalizar esta página CONFIGURAÇÕES<br>Meu perfil<br>O Editar perfil<br>O Molicar senha<br>Portefolios<br>O Croce de segurança<br>O Medalhas |
|                                                                                                    | Primeiro acesso<br>Último acesso<br>Interesses<br>© 2014 Turisforma - Formação e C | Segunda, 21 Julho 2014, 14:50 (1 hora 11 minutos)<br>Segunda, 21 Julho 2014, 16:02 (29 segundos)<br>e-Learning, Novas Tecnologias, Formação Profissional<br>onsultadoria, Lda Sobre Nós   Informações Úteis   Perguntas Freque | ntes   Política de Privacidade   Política de Cookies   Suporte Técnico                                                                          |

2. É possível configurar até 2 métodos de notificação relativamente às mensagens recebidas: através de Janela pop-up ou de E-mail

| Comigural metodos de notificação das mensagens recebidas |               |        |  |  |  |
|----------------------------------------------------------|---------------|--------|--|--|--|
| sistema                                                  | Janela pop-up | E-mail |  |  |  |
| Mensagens pessoais entre utilizadores                    |               |        |  |  |  |
| Quando estou online                                      |               |        |  |  |  |
| Quando estou offline                                     | <b>2</b>      | ×.     |  |  |  |
| Notificação da aprovação do pedido de novo curso         |               |        |  |  |  |
| Quando estou online                                      | 8             |        |  |  |  |
| Quando estou offline                                     |               | ×.     |  |  |  |
| Notificação de rejeição do pedido de novo curso          |               |        |  |  |  |

Configurar métodos de notificação das mensagens recebidas

 Para editar as configurações de notificação, basta activar / desactivar as caixas de verificação, como é demonstrado na imagem seguinte

| Fórum                                                                                     | Janela pop-up        | E-mail |
|-------------------------------------------------------------------------------------------|----------------------|--------|
| Resumos de fóruns com subscrição ativa                                                    |                      |        |
| Quando estou online                                                                       | -<br>Im              |        |
| Quando estou offline                                                                      |                      |        |
|                                                                                           |                      |        |
|                                                                                           |                      |        |
| Lição                                                                                     | Janela pop-up        | E-mail |
| Lição<br>Notificações sobre avaliação de perguntas de desenvolvime                        | Janela pop-up<br>nto | E-mail |
| Lição<br>Notificações sobre avaliação de perguntas de desenvolvime<br>Quando estou online | Janeta pop-up<br>nto | E-mail |

 Se pretender, poderá adicionar através do campo E-mail, um endereço de e-mail alternativo para qual as suas mensagens de notificação serão automaticamente enviadas

| E-mail                              |              |                     |                                                                             |
|-------------------------------------|--------------|---------------------|-----------------------------------------------------------------------------|
| Enviar notificações por e-mail para | utilizador.t | este2@turisforma.pl | eixe em branco para enviar notificações para utilizador.teste@turisforma.pt |

5. Poderá também através das **Configurações gerais**, bloquear mensagens ou desactivar temporariamente todas as notificações

## Configurações gerais

Lesativar temporáriamente todas as notificações (?)

## 6. No final, clique em Actualizar Perfil para salvar as alterações realizadas

estão na minha lista de contactos

icações 🕐

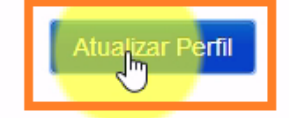